通过 Tc2\_EtherCat 库中的功能块读取 CMMT-EC 的报警代码

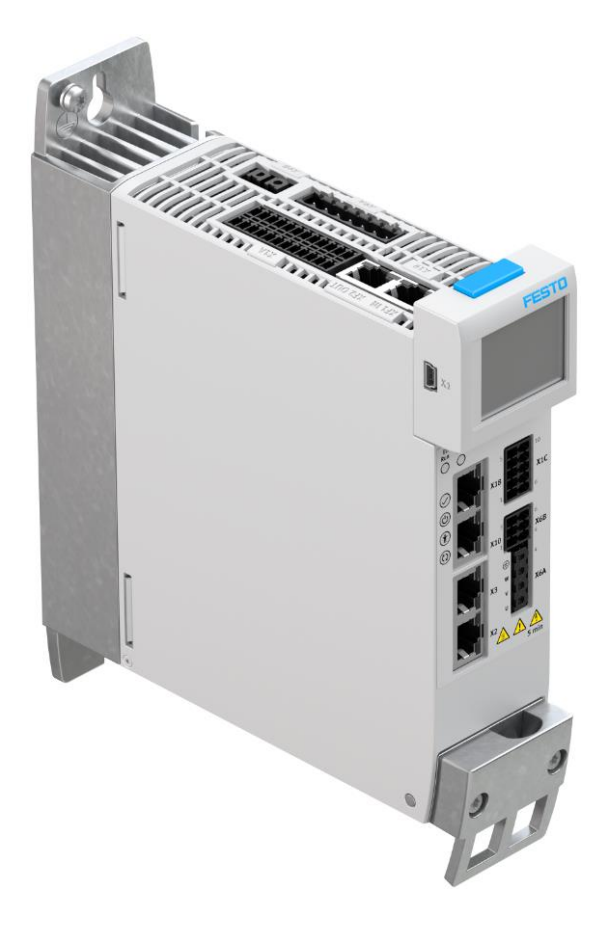

## 李玉博 Festo 技术支持 2020/1/17

#### 关键词:

Twincat3, Beckhoff, EtherCAT, CMMT, 报警代码

#### 摘要:

本文介绍了使用 Twincat3 编程软件,通过 Tc2\_EtherCat 库中的 FB\_EcCoESdoRead 功能块读取 CMMT-EC 的报警代码。

#### 目标群体:

本文仅针对有一定自动化设备调试基础的工程师,需要对 Festo CMMT 伺服以及 Beckhoff Twincat3 有一定了解。

#### 声明:

本文档为技术工程师根据官方资料和测试结果编写,旨在指导用户快速上手使用 Festo 产品,如果 发现描述与官方正式出版物冲突,请以正式出版物为准。

- 我们尽量罗列了实验室测试的软、硬件环境,但现场设备型号可能不同,软件/固件版本可能有差 异,请务必在理解文档内容和确保安全的前提下执行测试。
  - 我们会持续更正和更新文档内容,恕不另行通知。

# 目录

| 1 | 软硬件环境     | 4 |
|---|-----------|---|
| 2 | 添加 NC 轴   | 4 |
| 3 | 新建 PLC 程序 | 7 |
| 4 | 功能块调用     |   |
| 5 | 编译下载      |   |
| 6 | 变量赋值      |   |

## 1 软硬件环境

该读取参数是非周期读取,需要命令触发。

| 名称                  | 版本/Firmware                           | 备注          |
|---------------------|---------------------------------------|-------------|
| CMMT-AS-C4-3A-EC-S1 | V016. 0. 9. 10                        |             |
| TwinCAT3            | 3. 1. 4                               |             |
| Tc_EtherCAT library | 3. 3. 12. 0                           | Twincat 自带库 |
| CMMT-EC 的 XML 文件    | Festo-CMMT-AS-CiA402-<br>20190627.xml |             |
| 手册                  | CMMT-AS-SW_2019-<br>02a_8104266g1     |             |

### 2 添加 NC 轴

(1) 创建 Twincat 项目

| Microsoft Visual Studio |                                                                                                    |                               |                                            |                  |                                             |
|-------------------------|----------------------------------------------------------------------------------------------------|-------------------------------|--------------------------------------------|------------------|---------------------------------------------|
| FILE EDIT VIEW DEBUG    | TWINCAT TWIN                                                                                                    | ISAFE PLC T                   | OOLS SCOPE WINDOW HELP                     |                  |                                             |
| G - O 🕆 - 🔁 🕍           | ₽  X ♂ ☆   ?                                                                                                    | - 🤍 - 🕨 Att                   | ach • Release • Tv                         | vinCAT RT (x64)  |                                             |
| Build 4022.22 (Loaded   |                                                                                                    |                               | .ocal> ▼ Ţ 8                               |                  |                                             |
| Solution Explorer       | New Project                                                                                                    |                               |                                            |                  | ? ×                                         |
|                         | ▶ Recent                                                                                                    |                               | .NET Framework 4.5 🔹 Sort by: Default      | • # E            | Search Installed Templates (Ctrl+E)         |
|                         | ▲ Installed                                                                                                    |                               | TwinCAT XAE Project (XML format)           | TwinCAT Projects | Type: TwinCAT Projects                      |
|                         | <ul> <li>Templates</li> <li>Other Project</li> <li>TwinCAT Mean</li> <li>TwinCAT PLC</li> <li>TwinCAT Proj</li> <li>Samples</li> </ul> | t Types<br>asurement<br>jects |                                            |                  | TwinCAT XAE System Manager<br>Configuration |
|                         | ⊅ Online                                                                                                    |                               | Click here to go online and find           | templates.       |                                             |
|                         | Name:                                                                                                    | TwinCAT readC                 | OE                                         |                  |                                             |
|                         | Location:                                                                                                    | C:\Users\CN0Y                 | LBBD\Documents\Visual Studio 2013\Projects | •                | Browse                                      |
|                         | Solution name:                                                                                                    | TwinCAT readC                 | OE                                         |                  | Create directory for solution               |
|                         |                                                                                                    |                               |                                            |                  | OK Cancel                                   |
|                         |                                                                                                    |                               |                                            |                  |                                             |

(2) 将 XML 文件放入到 "C:\TwinCAT\3.1\Config\Io\EtherCAT"文件夹下(注:可能安装路径不一样,略有差异)

(3) 扫描设备,创建 NC 轴(读取 COE 参数的功能块,对应手动配置轴和 NC 轴都可以使用,并且使用没有差异,该文档以 NC 轴为例)

|              |                          | ▼ 4 ×                                                                                                    |                                                                                                    |
|--------------|--------------------------|----------------------------------------------------------------------------------------------------|----------------------------------------------------------------------------------------------------|
| ع ا          | -=                       |                                                                                                    |                                                                                                    |
| rer (Ct      | :rl+;)                   | - م                                                                                                    |                                                                                                    |
| 「read<br>COE | COE' (1 project)         |                                                                                                    |                                                                                                    |
|              |                          |                                                                                                    |                                                                                                    |
|              |                          | 点                                                                                                    | 击 sacn                                                                                                    |
| g 🗂          | Add New Item             | Ins                                                                                                    |                                                                                                    |
| <b>t</b> a   | Add Existing Item        | Shift+Alt+A                                                                                                    |                                                                                                    |
|              | Export EAP Config File   |                                                                                                    |                                                                                                    |
| ***          | Scan                     |                                                                                                    |                                                                                                    |
| A            | Paste                    | Ctrl+V                                                                                                    |                                                                                                    |
|              | Paste with Links         |                                                                                                    |                                                                                                    |
|              |                          |                                                                                                    |                                                                                                    |
| ft Visual    | Studio                   | ×                                                                                                    |                                                                                                    |
|              |                          |                                                                                                    |                                                                                                    |
|              | rer (Ct<br>i read<br>COE | rer (Ctrl+;)<br>readCOE' (1 project)<br>COE<br>Add New Item<br>Add Existing Item<br>Export EAP Config File<br>Scan<br>Paste<br>Paste<br>Paste with Links | <pre>rer (Ctrl+;) p - i readCOE' (1 project) COE  Add New Item Add Existing Item Shift+Alt+A Export EAP Config File Scan Paste Ctrl+V Paste with Links </pre> |

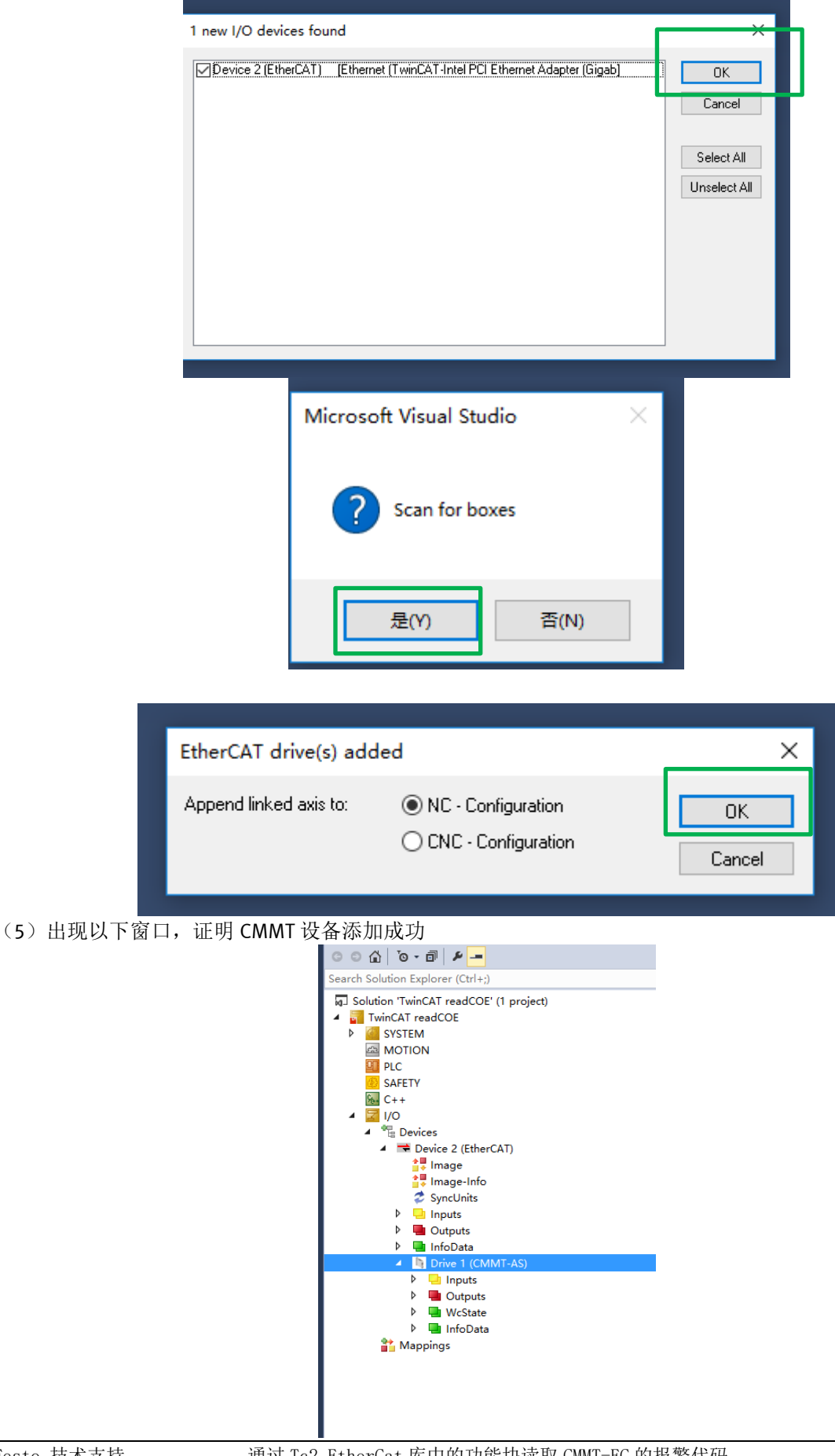

## 3 新建 PLC 程序

(1) 右键 "PLC", 然后单击 "Add New Item"

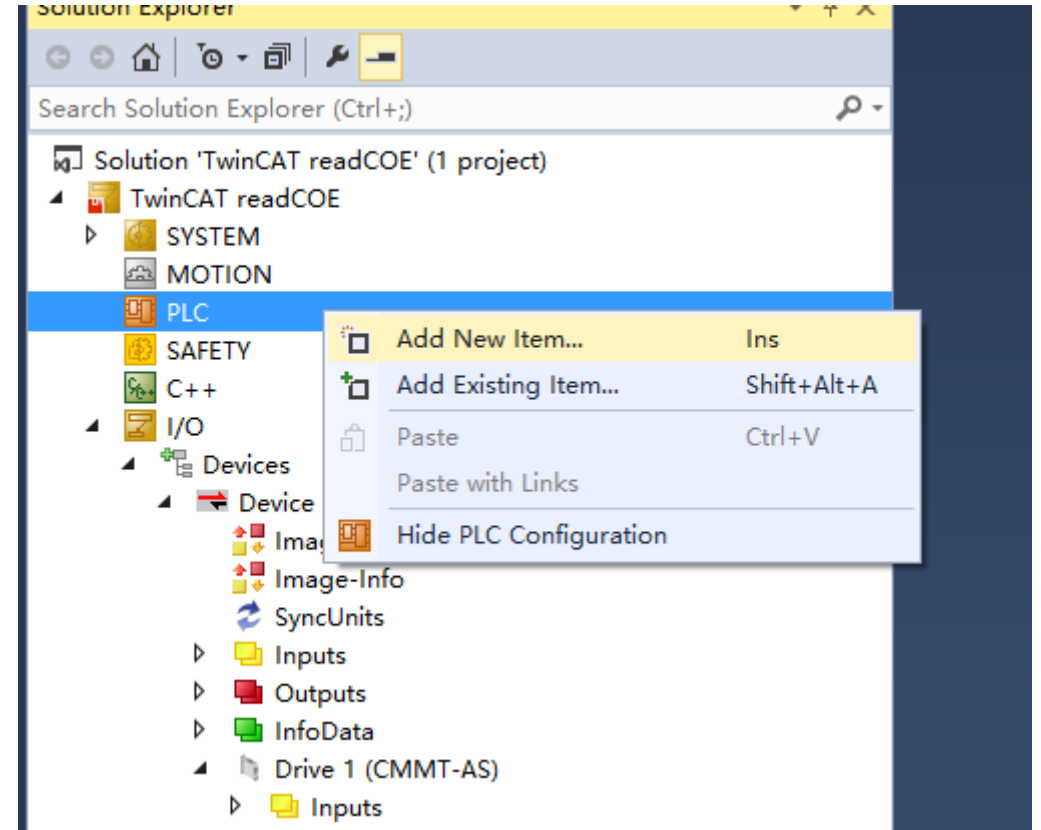

| Add New Item - Twi | nCAT readCOE   |         |                                           |                         |                 | ?                                                                                                    | ×    |
|--------------------|----------------|---------|-------------------------------------------|-------------------------|-----------------|----------------------------------------------------------------------------------------------------|------|
| ▲ Installed        |                | Sort by | Default -                                 |                         |                 | Search Installed Templates (Ctrl+R                                                                                             | ) P- |
| Pic Templates      |                |         | Standard PLC Project<br>Empty PLC Project |                         | Plc Templates   | Search Installed Templates (Ctrl+1<br>Type: Plc Templates<br>Creates a new TwinCAT PLC proj<br>containing a task and a program | ect  |
| Name:              | Untitled1      |         | <u>Click here to go or</u>                | nline and find template | <u>5.</u>       |                                                                                                    |      |
| Location:          | C:\Users\CN0YL | .BBD\Do | cuments\Visual Studio 2013\F              | Projects\TwinCAT read(  | COE\TwinCAT I - | Browse                                                                                                    |      |
|                    |                | ,       |                                           |                         | [               | Add Car                                                                                                    | cel  |

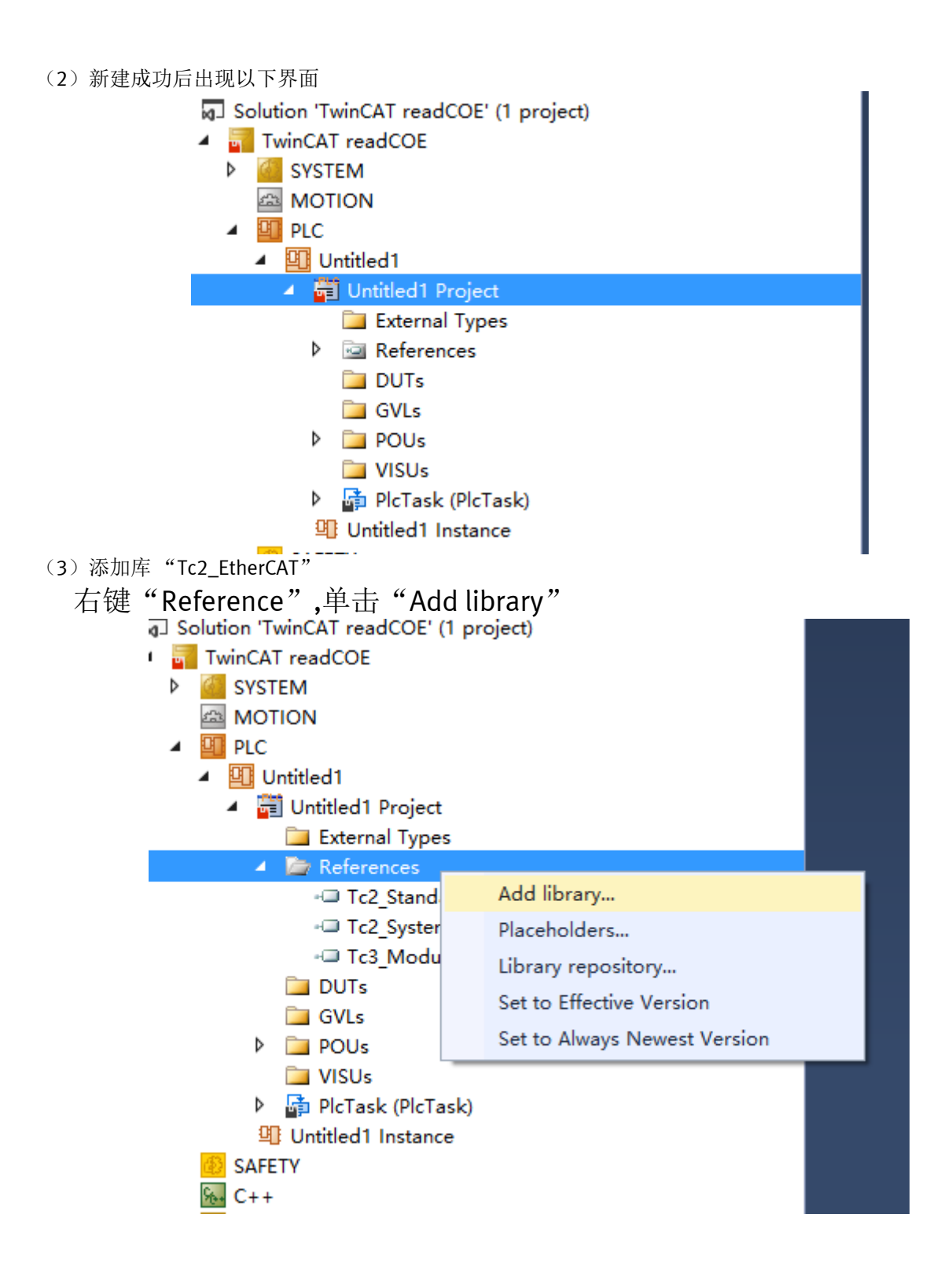

(4) 搜索 "Tc2\_EtherCAT",点击"OK"

| Tc2_ethercat<br>Match                  | •<br>•    | R  |
|----------------------------------------|-----------|----|
| Match                                  |           | ٩± |
|                                        | Library   |    |
| •••••••••••••••••••••••••••••••••••••• |           |    |
|                                        |           |    |
|                                        |           |    |
|                                        |           |    |
|                                        |           |    |
|                                        |           |    |
|                                        |           |    |
|                                        |           |    |
|                                        |           |    |
|                                        |           |    |
|                                        |           |    |
|                                        |           |    |
|                                        |           |    |
|                                        |           |    |
|                                        |           |    |
| Advanced                               | OK Cancel |    |
|                                        |           |    |
|                                        |           |    |
| 和成功后出现如下界面                             |           |    |
| ✓ III PLC                              |           |    |
| ✓ Untitled1                            |           |    |
| Untitled1 Project                      |           |    |
| External Types                         |           |    |
| A Carl References                      |           |    |
| Tc2_EtherCAT                           |           |    |
| - Tc2_Standard                         |           |    |
| - Tc2_System                           |           |    |
| -□ Tc3_Module                          |           |    |
| DUTs                                   |           |    |
| GVLs                                   |           |    |

## 4 功能块调用

(1) 将新建的 POU 程序拖入到"Plc Task"中

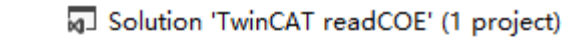

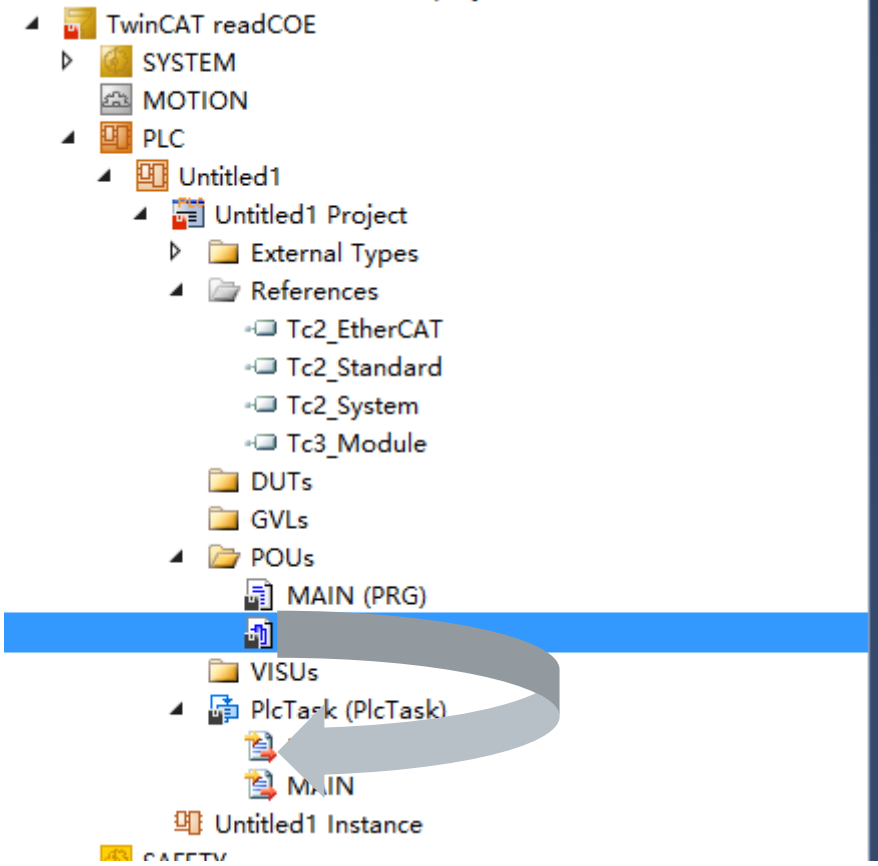

(2) 打开 POU 程序,添加 "FB\_EcCoESdoRead"功能块。

|   | FB_EcCoESdo | Read_0    |          |
|---|-------------|-----------|----------|
|   | FB_EcCoES   | SdoRead 💾 |          |
| - | sNetId      | bBusy-    | $\vdash$ |
| - | nSlaveAddr  | bError    | ┝        |
| - | nSubIndex   | nErrld    | ┝        |
| - | nIndex      |           |          |
| - | pDstBuf     |           |          |
| - | cbBufLen    |           |          |
| - | bExecute    |           |          |
| - | tTimeout    |           |          |
|   |             |           |          |

| Inputs/Outputs Gr   | aphical Documer | ntation        |         |                     |                                                                       |
|---------------------|-----------------|----------------|---------|---------------------|-----------------------------------------------------------------------|
| FUNCTION_BLOC       | K FB_EcCoESdo   | Read           |         |                     |                                                                       |
| Name                | Туре            | Inherited from | Address | Initial             | Comment                                                               |
| 🐐 sNetId            | T_AmsNetId      |                |         |                     | AmsNetId of the EtherCAT master device.                               |
| 🍬 nSlaveAddr        | UINT            |                |         |                     | Address of the slave device.                                          |
| 🍬 nSubIndex         | BYTE            |                |         |                     | CANopen Sdo subindex.                                                 |
| 🍬 nIndex            | WORD            |                |         |                     | CANopen Sdo index.                                                    |
| 🍬 pDstBuf           | PVOID           |                |         |                     | Contains the address of the buffer for the received data.             |
| 🍫 cbBufLen          | UDINT           |                |         |                     | Contains the max. number of bytes to be received.                     |
| 🍬 bExecute          | BOOL            |                |         |                     | Function block execution is triggered by a rising edge at this input. |
| 🍬 tTimeout          | TIME            |                |         | DEFAULT_ADS_TIMEOUT | States the time before the function is cancelled.                     |
| bBusy               | BOOL            |                |         |                     |                                                                       |
| bError              | BOOL            |                |         |                     |                                                                       |
| <sup>™</sup> nErrId | UDINT           |                |         |                     |                                                                       |

(3) 添加接收错误代码地址: "CODE",单击红框内的按钮。

| Librarj | y I Nanager | 🗄 TwinCAT         | readCOE | PO          | U* ⇔ X         |               |            |            |    |
|---------|-------------|-------------------|---------|-------------|----------------|---------------|------------|------------|----|
| ۲       | X  +  X     |                   |         |             |                | PROC          | GRAM POU   |            |    |
|         | Scop        | e Name            |         | Address     | Data type      | Initializatio | on Comment | Attributes |    |
| Inse    | ert 🔌 VA    | R FB_EcCoESdoR    | Read_0  |             | FB_EcCoESdoRea | d             |            |            |    |
|         |             |                   |         |             |                |               |            |            |    |
|         |             |                   |         |             |                |               |            |            |    |
|         |             |                   |         |             |                |               |            |            |    |
|         |             |                   |         |             |                |               |            |            |    |
|         |             |                   |         |             |                |               |            |            |    |
|         |             |                   |         |             |                |               |            |            |    |
| (4)     | 填写变         | 量名称"CODE          | ",以     | 及 Data T    | ype "Dint"     |               |            |            |    |
| 🍫   🕁   | • X         |                   |         |             | PRO            | GRAM POU      |            |            | ]] |
| ^       | Scope       | Name              | Address | Data type   | nitializatio   | on Comment A  | Attributes |            | Ē  |
| 1       | 🖗 VAR       | CODE              |         | DINT        |                |               |            |            |    |
| 2       | 🖗 VAR       | FB_EcCoESdoRead_0 |         | FB_EcCoESdo | Read           |               |            |            |    |
|         |             |                   |         |             |                |               |            |            |    |

(5) 在程序中添加 "ADR"和 "SIZEOF"函数,并关联 "FB\_EcCoESdoRead"

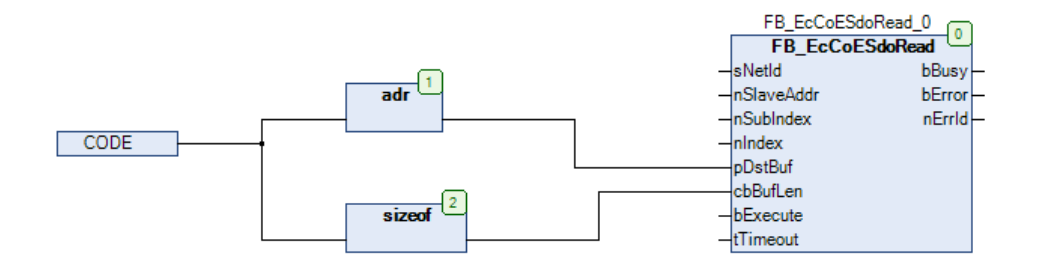

•

# 5 编译下载

| (1) 编译程序, 在线, 并 <sup>-</sup>  | 下载                                                                                                    |            |         |                   |             |                 |                |        |
|-------------------------------|----------------------------------------------------------------------------------------------------|------------|---------|-------------------|-------------|-----------------|----------------|--------|
| COE - Microsoft Visual Studio |                                                                                                    |            |         |                   |             |                 |                |        |
| I PROJECT BUILD CFC DEBUG     | TWINCAT                                                                                                    | TWINSA     | E PLC   | TOOLS SCOPE W     | INDOW H     | HELP            |                |        |
| 白 - 🖕 🗳 📲 🍂 🗗 台   ジ - ぐ -     | <ul> <li>Attach</li> </ul>                                                                                                    | •          |         | Release           | winCAT RT ( | x64) 🔹 🏓        |                |        |
| aded 🗸 🧅 🚼 🚾 🖉 🌾 🌀 🙋          | 🗧 🛛 <loca< td=""><td> &gt;</td><td>• •</td><td>Untitled1</td><td>• 1 •</td><td><b>→</b> = &lt; &lt;</td><td>. G &amp; E Č</td><td></td></loca<> | >          | • •     | Untitled1         | • 1 •       | <b>→</b> = < <  | . G & E Č      |        |
|                               | <b>-</b> ₽ ×                                                                                                    | Library Ma | nager 🖻 | TwinCAT readCO    | E PC        | )U + ×          |                |        |
| ji 🖌 🗕                        |                                                                                                    | 🍫 🗠 🛛      | X       |                   |             |                 | PROGRA         | M POU  |
| lorer (Ctrl+;)                | - م                                                                                                    | Â          | Scope   | Name              | Address     | Data type       | Initialization | Commen |
| AT readCOE' (1 project)       |                                                                                                    | 1          | 🖗 VAR   | CODE              |             | DINT            |                |        |
| IdCOE                         |                                                                                                    | 2          | VAR     | FB_EcCoESdoRead_0 |             | FB_EcCoESdoRead |                |        |

## (2)运行程序,单击运行按钮

| TWINSAFE PLC TOOLS SCOPE           | WINDOW HELP<br>TwinCAT RT (x64) | -   <b>≱</b><br>  <b>€</b>   6- 6 | ් ਅ≣ ඊ   එ ස්  | - <b>  , , , , , , , , , , , , , , , , , , </b> | ፬ ± © ₩ □ · .<br>Q Q % . |                 |     |
|------------------------------------|---------------------------------|-----------------------------------|----------------|-------------------------------------------------|--------------------------|-----------------|-----|
| Library Manager 🗈 🛛 POU [Online] 🚽 | ⊨ × TwinCAT readC               | OE                                |                |                                                 |                          | MAIN [Online] 🗯 | × • |
| TwinCAT_readCOE.Untitled1.POU      |                                 |                                   |                |                                                 |                          |                 |     |
| Expression                         | Туре                            | Value                             | Prepared value | Address                                         | Comment                  |                 | 1   |
| Ø CODE                             | DINT                            | 16#0000000                        |                |                                                 |                          |                 |     |
| FB_EcCoESdoRead_0                  | FB_EcCoESdoRead                 |                                   |                |                                                 |                          |                 |     |
|                                    |                                 |                                   |                |                                                 |                          |                 |     |

## 6 变量赋值

(1) 对功能块中的变量赋值

| Expression            | Туре            | Value         | Prepared value | Address |
|-----------------------|-----------------|---------------|----------------|---------|
| CODE                  | DINT            | 16#0000000    |                |         |
| = 🖗 FB EcCoESdoRead 0 | FB_EcCoESdoRead |               |                |         |
| ≯∲ sNetId             | T_AmsNetId      | '0'           |                |         |
| 🍬 nSlaveAddr          | UINT            | 16#0000       |                |         |
| 🍬 nSubIndex           | BYTE            | 16#00         |                |         |
| 🍬 nIndex              | WORD            | 16#0000       |                |         |
| 🍫 pDstBuf             | PVOID           | 16#FFFFC988E2 |                |         |
| 🍫 cbBufLen            | UDINT           | 16#0000004    |                |         |
| 🍬 bExecute            | BOOL            | FALSE         |                |         |
| 🍫 tTimeout            | TIME            | T#5s          |                |         |
| 🍫 bBusy               | BOOL            | FALSE         |                |         |
| 🍫 bError              | BOOL            | FALSE         |                |         |
| 🍫 nErrId              | UDINT           | 16#00000000   |                |         |
| nOffset               | DWORD           | 16#603F0000   |                |         |
| 🗉 < fbAdsReadEx       | ADSREADEX       |               |                |         |
| 🗉 < RisingEdge        | R_TRIG          |               |                |         |

(2) sNetId 变量值的来源: 单击 netId,然后点击 "online"

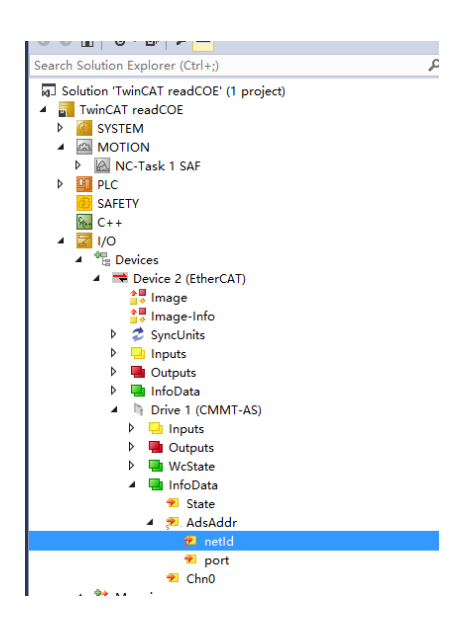

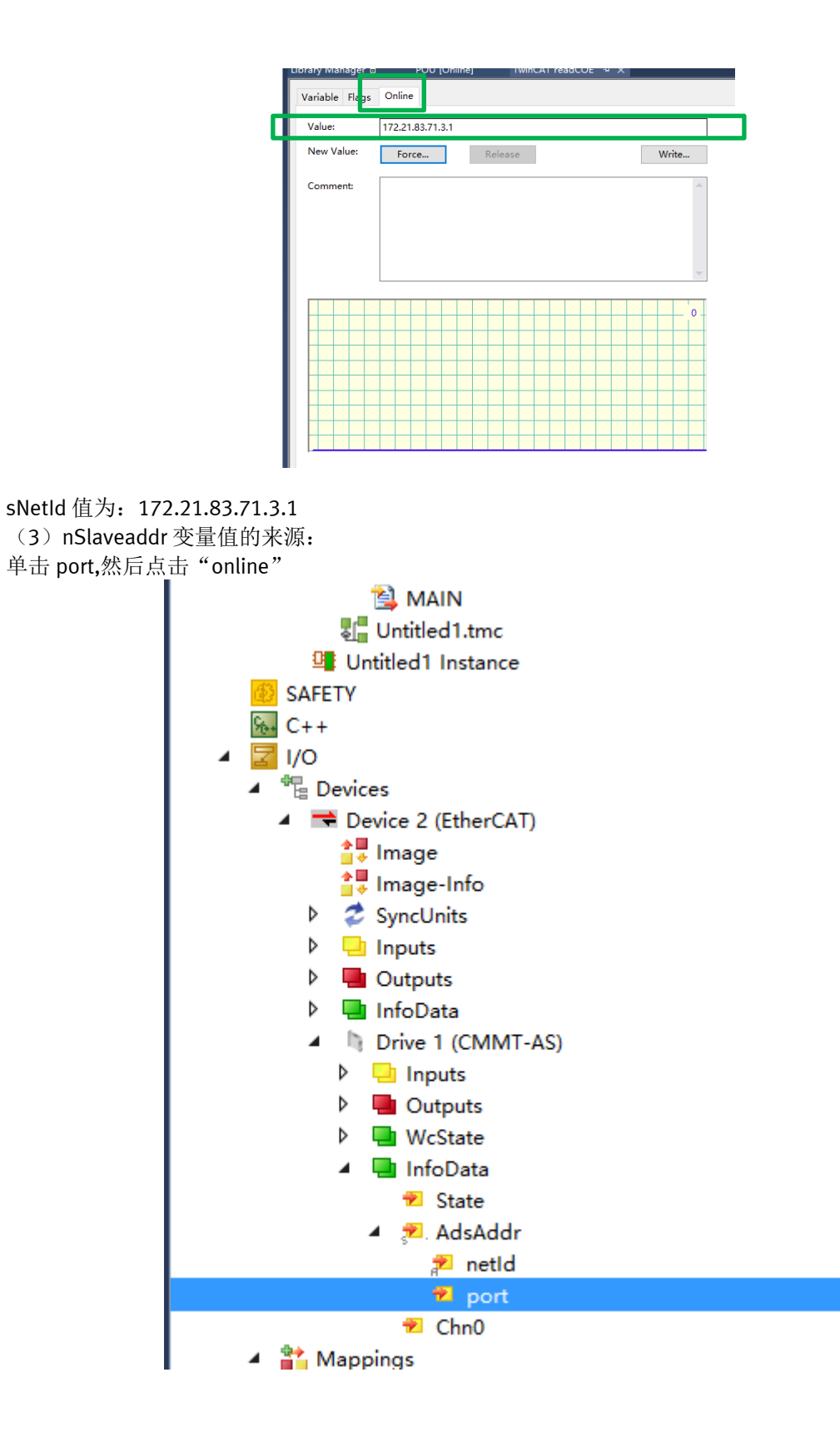

| Variable Flags | Online |         |       |
|----------------|--------|---------|-------|
| Value:         | 0x03e9 |         |       |
| New Value:     | Force  | Release | Write |
| Comment:       |        |         | ~     |
|                |        |         | 1001  |
|                |        |         |       |
|                |        |         |       |
|                |        |         |       |
|                |        |         |       |

nSlaveaddr 值为 0x039e[注意:该值为 16 进制,10 进制为 1001]

(4)nIndex为16#2145[注:该值代表读取错误代码索引

| NC  ₱  Ⅹ Library Ma | nager 🖯 | MAIN F             | OUnc                                |          |             |        |                        |       |       |
|---------------------|---------|--------------------|-------------------------------------|----------|-------------|--------|------------------------|-------|-------|
| General EtherCAT    | DC Pr   | ocess Data Startup | CoE - Online                        | e Diag H | listory     | Online |                        |       |       |
| Update List         |         | 🗌 Auto Update 🗹    | Single Updat                        | e 🗹 Sho  | w Offline   | Data   |                        |       |       |
| Advanced            |         |                    |                                     |          |             |        |                        |       |       |
| Add to Startu       | D       | Offline Data       | Module                              | OD (AoE  | 0           |        |                        |       |       |
| Index               |         | N                  | lame                                |          |             |        |                        | Flags | Value |
| <u>⊟</u> 2145:0     |         | D                  | agnosisCha                          | nnel     |             |        |                        |       |       |
| 2145:01             |         | P                  | 0.301.0.0_sta                       | tus      |             |        |                        | RO P  |       |
| 2145:02             |         | P                  | P0.301.1.0 status                   |          |             |        |                        | RO P  |       |
|                     |         | P                  | P0.302.0.0_reaction                 |          |             |        | RO P                   |       |       |
| 2145:04             |         | P                  | 0.302.1.0_rea                       | ction    |             |        |                        | RO P  |       |
| 2145:09             |         | P                  | P0.103401.0.0_acknowledgeCounter    |          |             |        | RO P                   |       |       |
| 2145.04             |         | D                  | 0 103401 1 0                        | acknowl  | edgeCou     | inter  |                        | RO P  |       |
| 2145:0B             |         | P                  | P0.315.0.0_currentMostSevereError   |          |             |        | RO P                   |       |       |
| 2145:0C             |         | P                  | P0.315.1.0_currentiViostSevereError |          |             |        | RO P                   |       |       |
| ± 2146:0            |         | N                  | likonEncoder                        | r        |             |        |                        |       |       |
| . ⊡ 214C:0          |         | U                  | lserManagm                          | ent      |             |        |                        |       |       |
| Name                | Online  | Туре               | Size                                | >Add     | In/Out      | User   | Linked to              |       |       |
| 📌 Statusword 🛛 🗙    | (       | UINT               | 2.0                                 | 71.0     | Input       | 0      | nState1, nState2       |       |       |
| Modes of ope X      |         | SINT               | 1.0                                 | 73.0     | Input       | 0      | nState5 . In . Inputs  |       |       |
| 🚰 Position actual 🗴 | 1       | DINT               | 4.0                                 | 74.0     | Input       | 0      | nDataIn1 . In . Inputs |       |       |
| 😤 Velocity actual 🗴 |         | DINT               | 4.0                                 | 78.0     | Input       | 0      | nDataIn7 . In . Inputs |       |       |
| 😤 Torque actual 🗴   | t i     | INT                | 2.0                                 | 82.0     | Input       | 0      | nDataIn3[0] . nDataIn  |       |       |
| 🚏 WcState 🛛 🗙       |         | BIT                | 0.1                                 | 1522.3   | Input       | 0      | nState4, nState4       |       |       |
| 📌 InputToggle 🛛 🗴   | 1       | BIT                | 0.1                                 | 1524.3   | Input       | 0      | nState4, nState4       |       |       |
| 🔁 State             |         | UINT               | 2.0                                 | 1548.0   | Input       | 0      |                        |       |       |
| 🔊 AdsAddr           |         | AMSADD             | R 8.0                               | 1550.0   | Input       | 0      |                        |       |       |
| 🔁 Chn0              |         | USINT              | 1.0                                 | 1558.0   | Input       | 0      |                        |       |       |
| - n n i intro       |         | DINIT              | 4.0                                 | 1000     | $t = t_{i}$ | •      |                        |       |       |

#### (5)nSubindex 为 16#0B

将以上值写入到变量中。填写好值后,点击红框内的写入按钮

| Expression        | Туре            | Value               | Prepared value     |
|-------------------|-----------------|---------------------|--------------------|
| code              | UDINT           | 16#0000000          |                    |
| FB_EcCoESdoRead_0 | FB_EcCoESdoRead | r                   |                    |
| ₩ø sNetId         | T_AmsNetId      | '0'                 | '172.21.83.71.3.1' |
| 🍫 nSlaveAddr      | UINT            | 16#0000             | 16#03E9            |
| 🀌 nSubIndex       | BYTE            | 16#00               | 16#0B              |
| 🍫 nIndex          | WORD            | 16#0000             | 16#2145            |
| 🍫 pDstBuf         | PVOID           | 16#FFFFA50F3C77141C |                    |
| 🀌 cbBufLen        | UDINT           | 16#0000004          |                    |
| 🀌 bExecute        | BOOL            | FALSE               |                    |
| ∛ø tTimeout       | TIME            | T#5s                |                    |
| 🐶 bBusy           | BOOL            | FALSE               |                    |
| 🍫 bError          | BOOL            | TRUE                |                    |
| 🐶 nErrId          | UDINT           | 16#00000745         |                    |
|                   |                 |                     |                    |

#### (6) 写成功后并触发"bExecute",会出出现以下界面:

| readtest POU [Online] 🌵 🗙 |                                                                                                    |
|---------------------------|----------------------------------------------------------------------------------------------------|
| readtest.NC.POU           |                                                                                                    |
| Expression                | Type Value Prepared value                                                                                                    |
| 🛿 code                    | UDINT 301989981                                                                                                    |
| FB_EcCoESdoRead_0         | FB_EcCoESdoRead                                                                                                    |
| ¥≱ sNetId                 | T_AmsNetId '172.21.83.71.3.1'                                                                                                    |
| ¥≱ nSlaveAddr             | UINT 1001                                                                                                    |
| 🀌 nSubIndex               | BYTE 11                                                                                                    |
| 🏘 nIndex                  | WORD 8517                                                                                                    |
| 牧 pDstBuf                 | PVOID 16#FFFA50F3C77141C                                                                                                    |
| 牧 cbBufLen                | UDINT 4                                                                                                    |
| 🀌 bExecute                | BOOL TRUE                                                                                                    |
| 牧 tTimeout                | TIME T#5s                                                                                                    |
| 🐶 bBusy                   | BOOL FALSE                                                                                                    |
| 🐶 bError                  | BOOL FALSE                                                                                                    |
| 🐶 nErrId                  | UDINT 0                                                                                                    |
| sizeof <sup>2</sup>       | FB_EcCoESdoRead_0  FB_EcCoESdoRead_0  FB_EcCoESdoRead  FB_EcCoESdoRead  FALSE FALSE  Nettd bBusy FALSE  SNettd bBusy FALSE  SNettd bBusy FALSE  III nSlaveAddr bError FALSE  III nSlaveAddr bError FALSE  III nSlaveAddr bError FALSE  III nSlaveAddr bError FALSE III nSlaveAddr bError FALSE III nSlaveAddr bError FALSE III nSlaveAddr bError FALSE III nSlaveAddr bError FALSE III nSlaveAddr bError FALSE III |

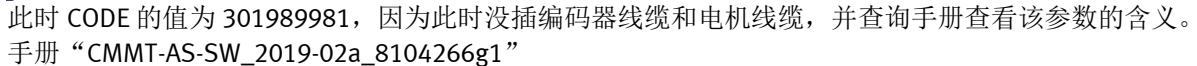

Γ

pDstBuf cbBufLen bExecute

tTimeout

| ID Dx.                         | Name                                                  | Description                                         |
|--------------------------------|-------------------------------------------------------|-----------------------------------------------------|
| 18   00   00092<br>(301989980) | Motor change detected, commut-<br>ation angle invalid | Motor change detected, commutation angle invalid    |
| 18   00   00093<br>(301989981) | Motor change detected, zero<br>point offset invalid   | Motor change detected, zero point offset<br>invalid |
| 18   00   00094<br>(301989982) | Commutation angle in encoder invalid                  | Commutation angle in encoder invalid                |
| 18   00   00095<br>(301989983) | Encoder type plate invalid                            | Encoder type plate invalid                          |